#### Forms - Parent Portal User Guide Data Collection Made Easier

Welcome to Forms on the Parent Portal. In just a few steps, you can fill out all forms needed for your student's activities.

### Step 1

 To create a parent user account, go to <u>https://southwest.sdms2.com/</u> and click on "New User Registration".

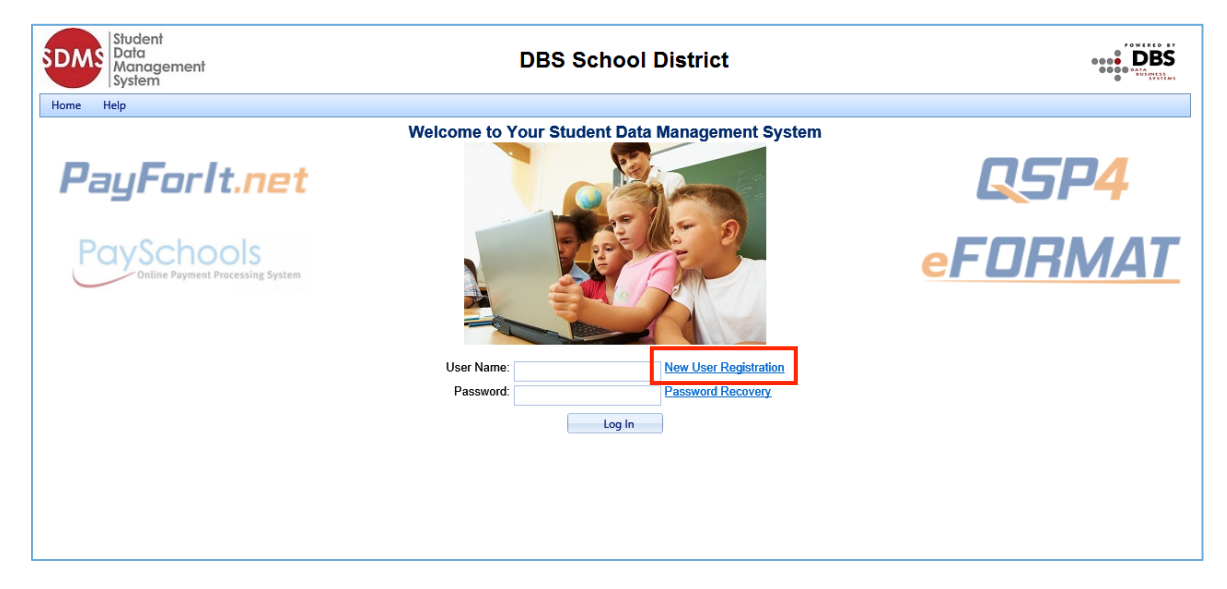

- Click on the arrow by "I am a" and select "Parent".
- Click "Next".

| New User R | egistration<br>ate a log in you will need to  <br>  last name and student id ex<br>ontact the school if you are u | provide your name and your child<br>cactly as it is stored in SDMS.<br>Insure about his information. | <b>X</b><br>'s |
|------------|----------------------------------------------------------------------------------------------------|----------------------------------------------------------------------------------------------------|----------------|
| l am a:    | -Select-                                                                                                    |                                                                                                    |                |
|            | -Select-                                                                                                    |                                                                                                    |                |
|            | Student                                                                                                    |                                                                                                    |                |
|            | Parent                                                                                                    |                                                                                                    |                |
|            |                                                                                                    |                                                                                                    |                |
|            |                                                                                                    |                                                                                                    |                |
| Cancel     |                                                                                                    | Next                                                                                                 |                |

- Enter your first and last name.
- Enter your email address, if any.
- Enter your student's Student ID number.
- Enter your student's first and last name.
- Click "Finish"

NOTE: You must enter your student's Student ID, first name, and last name exactly as it is recorded in the Student Information System to successfully create a login account.

| 📄 New User Registra | ation                  |                | × |
|---------------------|------------------------|----------------|---|
|                     |                        |                |   |
| Your First Name:    | Jane                   | )              |   |
| Your Last Name:     | Smith                  | )              |   |
| Email Address:      | jane.smith@myemail.com | j •            |   |
| Student Id:         | 55555                  | )              |   |
| Student First Name: | Joe                    | )              |   |
| Student Last Name:  | Smith ×                | )              |   |
|                     |                        | r              |   |
| Cancel              | P                      | revious Finish |   |

#### Step 4

- Enter a user ID for your account.
- Enter a password which meets all the following requirements:
  - The password must contain a number
  - The password must contain a lowercase letter
  - The password must contain an uppercase letter
  - The password must be between 8 and 20 characters long

NOTE: As the requirements for passwords may vary, please follow the password rules for your district.

- Enter a security question that can be used to verify your identity if you need to reset your password in the future. For example, the name of your first car or where you grew up.
- Click "Continue" when all required fields have been entered.

| Pleas                                                                 | Your student information has been verfied.<br>se enter the following information to create a user account.                          |                      |
|-----------------------------------------------------------------------|----------------------------------------------------------------------------------------------------|----------------------|
| User Id:                                                              | JaneSmith2015                                                                                                    |                      |
| Password                                                              | I must contain a number, a lowercase letter, an uppercase letter,<br>and be between 8 and 20 characters long.                       |                      |
| Password:                                                             |                                                                                                    |                      |
| Confirm Password:                                                     |                                                                                                    |                      |
| Your Security Que<br>Select a question                                | estion and Answer will enable you to reset your password if you<br>a that has an answer that can not be easily figured out by someo | forget i<br>ne else. |
| Constitution Of Constitution                                          | Name of first pet                                                                                                    |                      |
| security Question:                                                    |                                                                                                    |                      |
| Security Question:<br>Security Answer:                                |                                                                                                    |                      |
| Security Question:<br>Security Answer:<br>Confirm Security<br>Answer: | * [ ••• ]                                                                                                    |                      |

- You will now see the site's login screen.
- Enter your user ID that you created in Step 4.
- Enter your password that you created in Step 4.
- Click "Log In".

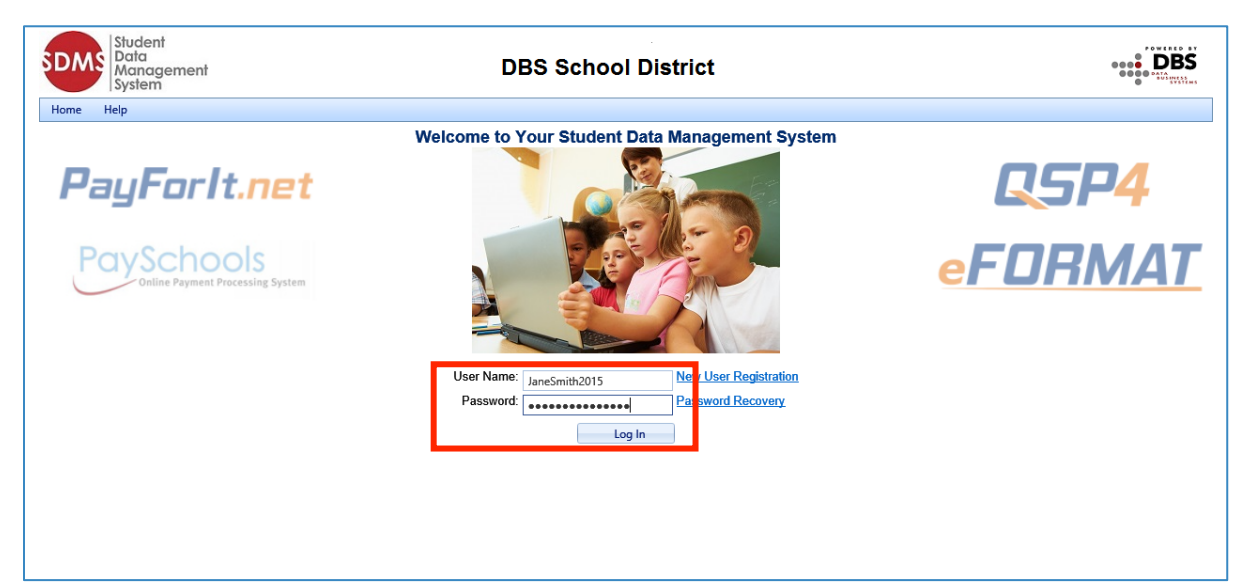

- The Welcome screen you are viewing now lists the students that are related to you in SDMS. The child listed as part of the enrollment process is listed.
- It is important to be sure all your family members are listed on this screen. If they are not listed here, you will not be able to include them in the FORM.

| Student<br>Data<br>Management<br>System DBS School District<br>User: Jane Smith |             |            |      |                        |               | BS                   |            |               |   |   |
|---------------------------------------------------------------------------------|-------------|------------|------|------------------------|---------------|----------------------|------------|---------------|---|---|
| Home Help 🚮 Log                                                                 | out         |            |      |                        |               |                      |            |               |   |   |
|                                                                                 |             | Wel        | con  | ne to the SDMS         | Parent a      | nd Student           | Portal     |               |   |   |
|                                                                                 |             |            | _    | Relat                  | ed Student    | ts                   |            |               |   |   |
| Student Id                                                                      | Last Name   | First Name |      | Middle Name            |               | Grade                | Birth Date | School        |   |   |
| 55555                                                                           | Smith       | Joe        |      |                        |               | PK                   | 1/14/2011  | DBS Preschool | 1 | × |
| Add Student                                                                     | Add Student |            |      |                        |               |                      |            |               |   |   |
| Press button or logo below to enter application                                 |             |            |      |                        |               |                      |            |               |   |   |
|                                                                                 |             |            |      | Contact Info           | FC            | ORMAT                |            |               |   |   |
|                                                                                 |             | Please be  | sure | e you have all of your | students adde | ed prior to clicking | on FORMAT  |               |   |   |

- To add additional family members, click the "Add Student" button.
- If you do not need to add additional family members, proceed to Step 7.
- In the pop-up screen, enter the student's Patron ID, first name, and last name.
- Click "Continue".

| 🚍 Add Student                                                                               | x                                                       |
|---------------------------------------------------------------------------------------------|---------------------------------------------------------|
| Student Information<br>In order to add a student you wi<br>exactly as it is stored in SDMS. | ill need to know the first and last name and student id |
| Student Id:<br>Student First Name:<br>Student Last Name:                                    | 4444<br>Alexandria<br>Smith X                           |
| Co                                                                                          | ntinue Cancel                                           |

• The student will now appear in the list.

| Student<br>Data<br>Management<br>System<br>User: Jane Smith |                                                 |             |                                   |                      |                |                   |   |
|-------------------------------------------------------------|-------------------------------------------------|-------------|-----------------------------------|----------------------|----------------|-------------------|---|
| Home Help <u> Lo</u> g                                      | gout                                            |             |                                   |                      |                |                   |   |
|                                                             |                                                 | Welco       | ome to the SDMS Pare              | nt and Stude         | nt Portal      |                   |   |
|                                                             |                                                 |             | Related Stud                      | lents                |                |                   |   |
| Student Id                                                  | Last Name                                       | First Name  | Middle Name                       | Grade                | Birth Date     | School            |   |
| 55555                                                       | Smith                                           | Joe         |                                   | РК                   | 1/14/2011      | DBS Preschool     | × |
| 44444                                                       | Smith                                           | Alexandria  |                                   | 8                    | 2/14/2001      | DBS Middle School | × |
| Add Student                                                 | Add Student                                     |             |                                   |                      |                |                   |   |
|                                                             | Press button or logo below to enter application |             |                                   |                      |                |                   |   |
|                                                             | Contact Info FORMAT                             |             |                                   |                      |                |                   |   |
|                                                             |                                                 | Please be s | ure you have all of your students | added prior to click | king on FORMAT |                   |   |

# Entering a Form: Step 7

- On this screen, you will see your students listed.
- To access Forms, click the "Enter Forms" button.

| SDMS Stud<br>Date<br>Man<br>Syste                                                                                                    | lent<br>a<br>agement<br>em |            | DBS S              | <b>chool Distri</b><br>ser: Jane Smith | ct             |                          | <b>DBS</b> |
|----------------------------------------------------------------------------------------------------|----------------------------|------------|--------------------|----------------------------------------|----------------|--------------------------|------------|
| Home Help                                                                                                    | Home Help 💁 Logout         |            |                    |                                        |                |                          |            |
|                                                                                                    |                            |            | Welcome to the SDI | MS Parent and S                        | Student Portal |                          |            |
|                                                                                                    |                            |            | Rel                | ated Students                          |                |                          |            |
| Student Id                                                                                                    | Last Name                  | First Name | Middle Name        | Grade                                  | Birth Date     | School                   |            |
| 45248                                                                                                    | Carron                     | Malique    | Jayson             | 1                                      |                | Springs Ranch Elementary | ×          |
| 20828                                                                                                    | Greeness                   | Caleb      | Thomas             | 8                                      |                | Horizon Middle School    | ×          |
| 45694                                                                                                    | Johansen                   | Isabella   | Esther             | 1                                      |                | Evans Elementary School  | ×          |
| 25382                                                                                                    | Proctor                    | Maddyson   |                    | 6                                      |                | Horizon Middle School    | ×          |
| Add Student Press button or logo below to enter application. * Please be sure to add all your students prior to clicking on FORMAT to enter an application. |                            |            |                    |                                        |                |                          |            |
|                                                                                                    |                            |            | Enter Forms        | Contact Info                           | FORMAT         |                          |            |

- On this screen, you will see each of your students listed.
- To access a student's forms, click on their name.
- You will also see links to access the Student Programs Forms Processing Guide and the Process Instructions.
- Clicking on the question mark icon next to "Student ProgramForms" gives you instructions as well.

| Home Help Logout          Student Program Forms I       Caleb Greeness I       Maddyson Proctor I Isabella Johansen I       Malique Carron I         Student Program Forms I       Student Program Forms Processing Guide       Process Instructions                                                                                                    | Student(s) with Forms in Progress    |
|----------------------------------------------------------------------------------------------------|--------------------------------------|
| Student Program Forms Users Guide<br>Click on Student tab<br>Select student program(s)<br>Click 'Fill Out Form(s)' button<br>Fill Out Questions<br>- To save progress of your forms to come back to, click the 'Save' but<br>- To save completed forms, click the 'Save and Mark Complete' buttor<br>- To save form and go back to program list, click the 'Back to Program<br>button | ×<br>utton OR<br>on, OR<br>ıms List' |

- Select the program needing forms filled out.
- When your selection is made, click "Fill Out Forms".

| Home Help ┫ Logout                    |                                                                         |                                   |
|---------------------------------------|-------------------------------------------------------------------------|-----------------------------------|
| Student Program Forms 🛛               | Caleb Greeness 🔘 Maddyson Procor 🕕 Isabella Johansen 🕕 Malique Carron 🕕 | Student(s) with Forms in Progress |
|                                       | Programs                                                                |                                   |
|                                       | Please select a program below:                                          |                                   |
|                                       | Initial School Registration                                             |                                   |
| · · · · · · · · · · · · · · · · · · · |                                                                         |                                   |
|                                       | Fill Out Form(s)                                                        |                                   |

# Step 10

• After clicking the "Fill Out Forms" Button, you will see all forms listed that need to be filled out.

# Step 11

• The form will be auto-populated with the information from the student's SDMS record, including name, address, grade, etc. Please verify all information and make changes as needed.

| Home Help <u>ط</u> Logout |                                          |                                 |
|---------------------------|------------------------------------------|---------------------------------|
| Student Program Forms 🛛   | LYNSEY CARROLL                           | Student(s) with Forms in Progre |
|                           | Back to Programs List                    |                                 |
|                           | Student Information Student First Name * | 🖺 Save                          |
|                           | EMILY                                    |                                 |
|                           | Student Last Name *                      |                                 |
|                           | SMITH                                    |                                 |
|                           |                                          |                                 |
|                           | Grade *                                  |                                 |
|                           | 8                                        |                                 |
|                           | Select an Option                         |                                 |
|                           | Student DOB *                            |                                 |

• There are free-form text fields in the form that will allow you to enter needed information for your student. For example, under Health Information, you can enter information regarding any medications your student needs, preferred hospital information, etc.

Apr 27 2001 12:00AM 🏢

| lealth Informa                                      | tion |  |   |
|-----------------------------------------------------|------|--|---|
|                                                     |      |  |   |
| Medications                                         |      |  |   |
|                                                     |      |  |   |
|                                                     |      |  |   |
|                                                     |      |  |   |
|                                                     |      |  |   |
|                                                     |      |  |   |
|                                                     |      |  |   |
| Other Health Informa                                | tion |  |   |
| ource meaning morning                               | uon  |  |   |
|                                                     |      |  | _ |
|                                                     |      |  |   |
|                                                     |      |  |   |
|                                                     |      |  |   |
|                                                     |      |  |   |
|                                                     |      |  |   |
|                                                     |      |  |   |
| Personal Physician *                                |      |  |   |
| Personal Physician *                                |      |  |   |
| Personal Physician *<br>Dr. oz                      |      |  |   |
| Personal Physician *<br>Dr. oz                      |      |  |   |
| Personal Physician •<br>Dr. oz<br>Physician Phone • |      |  |   |
| Personal Physician *<br>Dr. oz<br>Physician Phone * |      |  |   |

• When the forms are complete, click "Save and Mark Complete".

| Home Help <u>¶</u> Logout |                                                                          |                                   |
|---------------------------|--------------------------------------------------------------------------|-----------------------------------|
| Student Program Forms 🛛   |                                                                          | Student(a) with Forms in Progress |
|                           | Caleb Greeness U Maddyson Proctor U Isabella Johansen U Malique Carron U | Student(s) with Forms in Flogress |
|                           | Programs                                                                 |                                   |
|                           | Please select a program below:                                           |                                   |
|                           | Initial School Registration                                              |                                   |
|                           |                                                                          |                                   |
|                           | Fill Out Form(s)                                                         |                                   |

- If you need to save the form until you have further information, click "Save".
- All program forms will be listed in the box "Students with Forms in Progress". Once you have completed the form, click "Save and Mark Complete".
- At any time, you can click "Save" or "Back to Programs List".

| Home Help <u>ब</u> Logout |                                                                          |                                                  |
|---------------------------|--------------------------------------------------------------------------|--------------------------------------------------|
| Student Program Forms     | Caleb Greeness 0 Maddyson Proctor 0 Isabella Johansen 1 Malique Carron 0 | Student(s) with Forms in Progress                |
|                           | Back to Programs List                                                    | Isabella Johansen<br>Initial School Registration |
|                           |                                                                          | Sign Completed Forms                             |
|                           | Save Save and Mark Complete                                              |                                                  |

- When all forms are complete for your students, click "Sign Completed Forms" in the "Student(s) with Forms in Progress".
- This brings up a dialog box where your initials will be entered to confirm your electronic signature.
- Click "OK" then "Submit Forms".

| Student Program Forms Submission                                                                                                    |  |  |
|----------------------------------------------------------------------------------------------------|--|--|
|                                                                                                    |  |  |
| The following forms are ready for submission:                                                                                                    |  |  |
| Caleb Greeness<br>Initial School Registration<br>Isabella Johansen<br>Initial School Registration                                                                                                    |  |  |
| "I, the undersigned, do hereby state and declare under penalty<br>of falsification that I am the parent or legal guardian of the<br>above named student and that this registration information is<br>true and correct" |  |  |
| Parent Initials: JS                                                                                                    |  |  |
| ☑ I Agree to the terms and conditions                                                                                                    |  |  |
| Student program forms submission accepted and confirmed                                                                                                    |  |  |
| Ok<br>Submit Forms                                                                                                    |  |  |
|                                                                                                    |  |  |